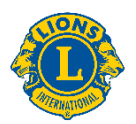

【アカウント ID が携帯番号の方向け】アカウント ID を携帯番号から E メールアドレスに変 更する方法

ステップ①:アカウント ID にメールアドレスを追加する

ライオン・アカウントへログイン後、会員ポータルのページの右上に表示されている氏名をクリックし、「プロフィ ール」を選択します。

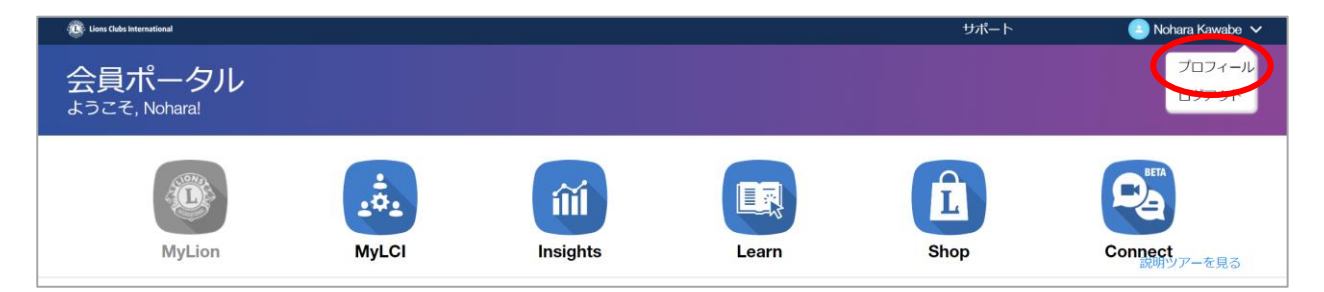

下記のユーザープロフィールのページが開きます。このページに表示されている E メールアドレスまたは携帯番 号があなたのライオン・アカウント ID です。

- E メールアドレスの欄にアカウント ID にしたいメールアドレスが既に表示されている場合(登録済み)
  →ステップ②(次ページ)へ
- Eメールアドレスの欄が空欄または登録希望のメールアドレスと異なるメールアドレスが表示されている 場合→Eメールアドレスの欄の右にある四角と鉛筆のマークをクリックします。

| ユーザー       | -プロフィーノ               | ŀ |  |
|------------|-----------------------|---|--|
| Raul Murr  | rieta                 | ß |  |
| 自己紹介を記入してく | ださい:                  | ľ |  |
| 会員番号:      | 93156                 |   |  |
| 携带電話番号:    | 6615860461            |   |  |
| Eメールアドレス:  | lionclubpres@test.com |   |  |

右の画面が開きますので、入力欄にメールアドレスが記載されてい る場合はこれを消して、登録希望のメールアドレスを入力し、「次 へ」をクリックします。

入力したメールアドレス宛てに認証コード(数字 6 桁)が届きま す。このコードを画面に入力して「次へ」をクリックして完了です。次 ページのステップ②へお進みください。

| Eメールアドレスの更新                                                     |         |  |       |  |  |
|-----------------------------------------------------------------|---------|--|-------|--|--|
| これがあなたのLion Account IDです。この変更を行うことにより、今後はこの情報を使ってログインする必要があります。 |         |  |       |  |  |
| E)                                                              | ベールアドレス |  |       |  |  |
| U                                                               |         |  |       |  |  |
|                                                                 | 次へ      |  | キャンセル |  |  |

## ステップ②:メインのアカウント ID をメールアドレスに変更する

現在、ユーザープロフィールページには携帯番号とメールアドレスの 両方が表示されており、Lion Account ID (ライオン・アカウント ID)というマークは右の図のように携帯番号の方に表示されて いるはずです。この緑のマークが表示されている方がメインの ID になりますが、ライオンポータルに移行するにあたっては<u>メインの</u> IDをメールアドレスに変更する必要があります。この手続きはご

| ユーザー       | -プロフィール              |   |
|------------|----------------------|---|
| 自己紹介を記入してく | ・<br>ださい:            | ľ |
| 会員番号:      | _                    |   |
| 携帯電話番号:    | 8190 Lion Account ID | ľ |
| Eメールアドレス:  |                      |   |

自身ではできませんので、お手数ですが下記いずれかの方法でメイン ID 変更依頼をご提出ください。

※ Lion Account ID が E メールアドレスの方に表示されている場合は変更依頼の提出は不要です。

<u>依頼方法①</u>:下記リンクにアクセスし、必要事項を入力してフォームをご提出ください。 https://form.jotform.com/231281131668049

依頼方法②:メールに下記の情報を記載してオセアル調整事務局メンバーサービスセンター

<u>mscjapan@lionsclubs.org</u> 宛てにお送りください。その際、メールの件名は「**メイン ID 変更依頼**」とご 記入ください。

- 氏名(ローマ字)
- クラブ名
- 会員番号(お分かりの場合)
- ライオン・アカウント ID に登録しているメールアドレス

メイン ID の変更手続きが完了次第、お知らせいただいたメールアドレスにご連絡いたします。これでライオン ポータルへのログイン準備は完了です。ご協力いただきありがとうございました。

【お問い合わせ先】

ライオンズクラブ国際協会 オセアル調整事務局 担当:澤田

050-1791-5827 / mscjapan@lionsclubs.org